## Avira Free Antivirus

- 一、簡易設定:暫時停用 Avira Free Antivirus
- 1.請於螢幕右下角小紅傘圖案上滑鼠按「右鍵」
- 2.將『Real-Time Protection 啟用』和『Web Protection 啟用』打勾處取消即可暫時停用。

| $\mathbf{\mathbf{V}}$ | Real-Time Protection 愈用<br>Web Protection 愈用                       |
|-----------------------|--------------------------------------------------------------------|
|                       | 啟動 Avira Free Antivirus<br>設定 Avira Free Antivirus<br>我的訊息<br>開始更新 |
| _                     | 說明<br>關於 Avira Free Antivirus(I)<br>瀏覽 Avira 網站                    |
| сн 🚎 😨 🚺              | 区 📭 🖫 🐠 下午 02:07<br>2013/7/31                                      |